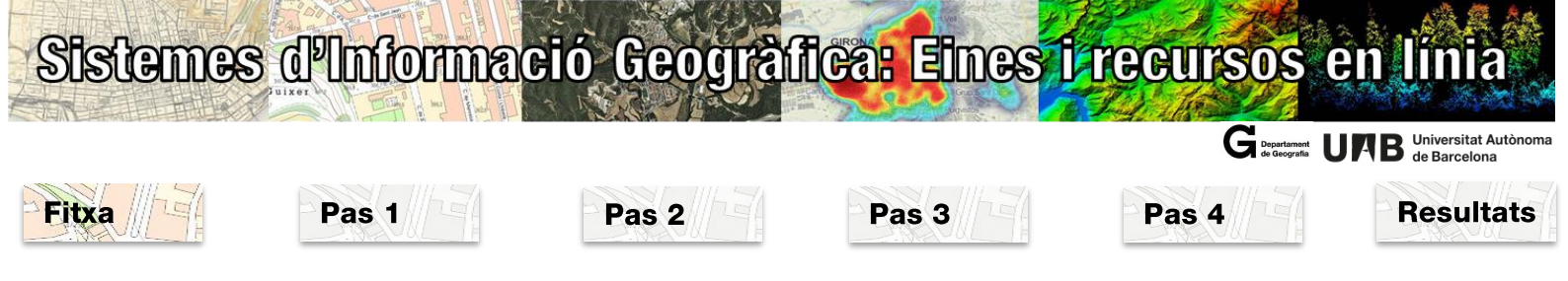

| Mapi                                                                                                    | Mapificació i simbolització de variables socioeconòmiques:<br>Mapa de densitat de població                                                                             |         |                                |              |                    |                                      |   |  |  |  |
|----------------------------------------------------------------------------------------------------|----------------------------------------------------------------------------------------------------|---------|--------------------------------|--------------|--------------------|--------------------------------------|---|--|--|--|
| Objectiu                                                                                                    | ObjectiuMapificació i simbolització de variables socioeconòmiques. Elaboració d'un mapa de colors graduats de la densitat<br>de població de les comarques de Catalunya |         |                                |              |                    |                                      |   |  |  |  |
| Paraules cla                                                                                                    | au                                                                                                    | georefe | renciació indirecta, mapes ten | nàtics, simb | oolització, variab | les contínues.                       |   |  |  |  |
| Fonts de da                                                                                                    | des                                                                                                    | IDESCAT | https://www.idescat.cat/, IC   | CGC (Vissir) | http://www.icc     | .cat/vissir3/                        |   |  |  |  |
| Branca de coneixement       Geografia Humana       Escala       Regional       A qui es recomana       Batxillerat<br>universital |                                                                                                    |         |                                |              |                    | Batxillerat i nivell<br>universitari |   |  |  |  |
| Programari ArcGis                                                                                                    |                                                                                                    |         |                                | Durada       | 1,5 hores          | Nivell de dificultat                 | * |  |  |  |

|                                                                                                    | Bases de dades                                                                                                    |
|----------------------------------------------------------------------------------------------------|----------------------------------------------------------------------------------------------------|
|                                                                                                    | <ul> <li>Descarregar en excel la població per comarques de Catalunya a l'Idescat.</li> </ul>                                                        |
|                                                                                                    | • Descarregar la base municipal 1:5.000 de l'ICGC.                                                                                                  |
|                                                                                                    |                                                                                                    |
|                                                                                                    | Preparació de les dades alfanumèriques                                                                                                    |
|                                                                                                    | Eliminar files i columnes amb informació innecessaria.                                                                                              |
| Journal report - Tarley, facility is a proving to the second second                                                                                                    |                                                                                                    |
| * 10 1000 * 1000<br>* 10 1000 * 1000<br>* 10 1000 * 1000 * 1000<br>* 10 1000 * 1000 * 1000<br>* 10 1000 * 1000 * 1000 * 1000<br>* 10 1000 * 1000 * 10000 * 1000 * 10000 * 1000 * 1000 * 1000 * 1000 * 10000 * 10000 * |                                                                                                    |
|                                                                                                    |                                                                                                    |
| Toroldare                                                                                                    | Cálcul de la densitat de població                                                                                                    |
|                                                                                                    | <ul> <li>Unir mitjançant un join l'excel amb les dades alfanumèriques i la capa de comarques de la base municipal 1:5.000 de<br/>l'incer</li> </ul> |
| program (article 7 planeture materiage e particular y a statistic concerp                                                                                                    | Calcular la densitat de noblació                                                                                                    |
|                                                                                                    |                                                                                                    |
| unitari instituti institut                                                                                                    | Simbolització                                                                                                    |
| Tangan Barkara ang Kasa ang Kasa ang Ka                                                                                                    | Simbolitzar per colors graduats la densitat de població.                                                                                            |
| Left agency of a first state of a state of a                                                                                                    |                                                                                                    |
|                                                                                                    |                                                                                                    |
|                                                                                                    |                                                                                                    |
|                                                                                                    | Resultats                                                                                                    |
|                                                                                                    | Mapa de densitat de població per comarques de Catalunya.                                                                                            |
|                                                                                                    |                                                                                                    |
|                                                                                                    |                                                                                                    |

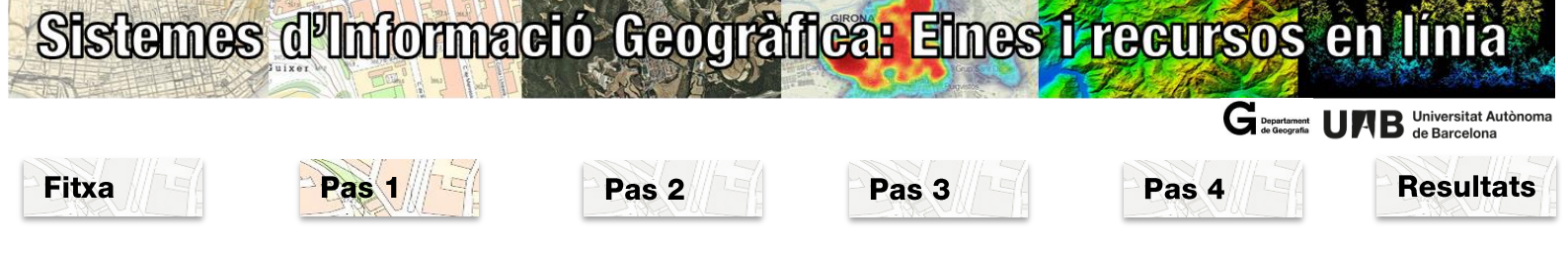

#### Pas 1: Bases de dades

*Espacials:* descàrrega de la base comarcal de Catalunya des del Vissir de l'ICGC (<u>http://www.icc.cat/vissir3/</u>). En punxar sobre Base municipal 1:5.000, es descarrega un fitxer zIP que conté cinc capes: caps de municipis (punts), municipis (línies), municipis (polígons), comarques (polígons), províncies (polígons). La capa que utilitzareu és la de comarques (polígons).

*Alfanumèriques*: Entrar a la pàgina web de l'IDESCAT <u>http://www.idescat.cat/</u> dins el desplegable <u>Dades</u>, Població, Xifres de Població, Anuari estadístic, Població, Evolució de la Població, Població. Comarques, àmbits i províncies

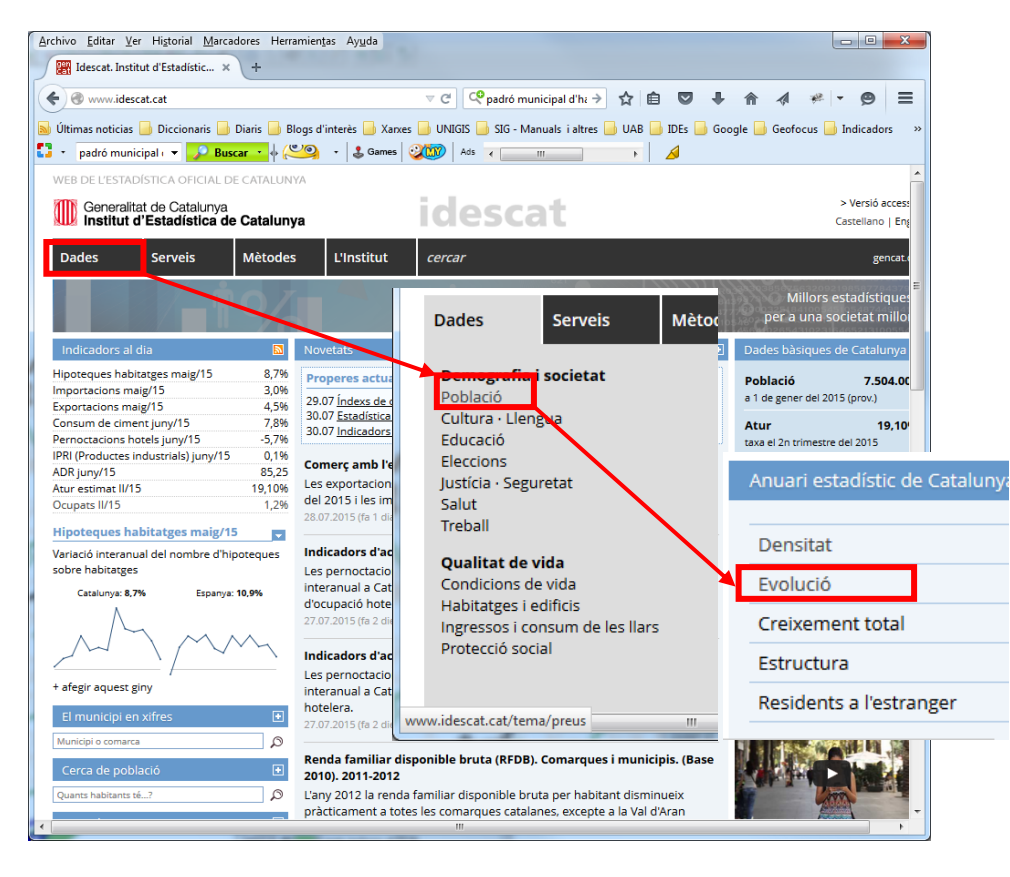

| L, | Densitat 🔹                                                                            |
|----|---------------------------------------------------------------------------------------|
| Ļ, | Evolució 🔻                                                                            |
|    | 4 Províncies                                                                          |
| I  | <ul> <li>Comarques i Aran, àmbits i províncies</li> </ul>                             |
| 1  | <ul> <li>Per grandaria dei municipi. Comarques i Aran, àmbits i províncies</li> </ul> |
|    | 4 Municipis. Per trams de població. Comarques i Aran, àmbits i províncies             |
| Ļ, | Creixement total 🔹                                                                    |
| Ļ, | Estructura 🔹                                                                          |
| Ļ  | Residents a l'estranger 🔹                                                             |

|                                                                                                    |                                                                                                  |                                                                                                  |                                                                      |                                                                                                   |                                                                                                    |                                                                                                    | G Departament<br>de Geografia                                                                     | B Universide Barco |
|----------------------------------------------------------------------------------------------------|--------------------------------------------------------------------------------------------------|--------------------------------------------------------------------------------------------------|----------------------------------------------------------------------|---------------------------------------------------------------------------------------------------|----------------------------------------------------------------------------------------------------|----------------------------------------------------------------------------------------------------|---------------------------------------------------------------------------------------------------|--------------------|
| Pal                                                                                                    | Pas 1                                                                                            |                                                                                                  | Pas                                                                  | 2                                                                                                 | Pas 3                                                                                                    | Pas                                                                                                    | 4                                                                                                 | Resu               |
| WEB DE                                                                                                    | L'ESTADÍSTICA OFICIAI<br>eneralitat de Cataluny<br>stitut d'Estadística                          | l de catalunya<br>ya<br>1 <b>de Catalunya</b>                                                    |                                                                      | idesc                                                                                             | at                                                                                                    |                                                                                                    | Castellano   English                                                                              |                    |
| Dades                                                                                                    | s Serveis                                                                                        | Mètodes L'                                                                                       | 'Institut                                                            | cercar                                                                                            |                                                                                                    |                                                                                                    | gencat.cat                                                                                        |                    |
| Anuari                                                                                                    | estadístic de Catalunya ·                                                                        | → Demografia • Societat                                                                          | → Població →                                                         | L<br>Xifres de població → E                                                                       | volució                                                                                                    |                                                                                                    |                                                                                                   |                    |
| Poblac                                                                                                    | ió a 1 de gener. Com                                                                             | narques i Aran, àmbit                                                                            | s i províncies                                                       | ; <mark>M</mark>                                                                                  |                                                                                                    |                                                                                                    | 2017 🗸 🕨                                                                                          |                    |
|                                                                                                    |                                                                                                  |                                                                                                  | _                                                                    | _                                                                                                 |                                                                                                    |                                                                                                    |                                                                                                   |                    |
| Poblaci<br>Comar                                                                                                    | ió a 1 de gener. 2013-2<br>ques i Aran, àmbits i p                                               | 2017<br>províncies                                                                               |                                                                      |                                                                                                   |                                                                                                    |                                                                                                    |                                                                                                   |                    |
| Poblaci<br>Comare                                                                                                    | ió a 1 de gener. 2013-;<br>ques i Aran, àmbits i p                                               | 2017<br>províncies<br>2                                                                          | 2013                                                                 | 2014                                                                                              | 2015                                                                                                    | 2016                                                                                                    | 2017                                                                                              |                    |
| Poblaci<br>Comarc<br>Alt Cam                                                                                                | ió a 1 de gener. 2013-⁄<br>ques i Aran, àmbits i p<br>1p                                         | 2017<br>províncies 2 44                                                                          | 2 <b>013</b><br>.693                                                 | <b>2014</b><br>44.495                                                                             | <b>2015</b><br>44.225                                                                                                    | <b>2016</b><br>44.068                                                                                                    | <b>2017</b><br>44.038                                                                             |                    |
| Poblaci<br>Comarc<br>Alt Cam<br>Alt Emp                                                                                     | ió a 1 de gener. 2013-4<br>ques i Aran, àmbits i p<br>np<br>pordà                                | 2017<br>províncies<br>2<br>44.<br>138.                                                           | 2013<br>.693<br>.260                                                 | <b>2014</b><br>44.495<br>137.005                                                                  | 2015<br>44.225<br>136.338                                                                                                    | 2016<br>44.068<br>136.384                                                                                                    | <b>2017</b><br>44.038<br>136.522                                                                  |                    |
| Poblaci<br>Comard<br>Alt Cam<br>Alt Emp<br>Alt Pene                                                                         | ió a 1 de gener, 2013-<br>ques i Aran, àmbits i p<br>np<br>pordà<br>edès                         | 2017<br>províncies<br>2<br>44.<br>138.<br>105.                                                   | 2013<br>.693<br>.260<br>.853                                         | 2014<br>44.495<br>137.005<br>105.448                                                              | 2015<br>44.225<br>136.338<br>105.399                                                                                                    | 2016<br>44.068<br>136.384<br>105.705                                                                                                    | <b>2017</b><br>44.038<br>136.522<br>106.438                                                       |                    |
| Poblaci<br>Comard<br>Alt Cam<br>Alt Emp<br>Alt Pend<br>Alt Urge                                                             | ió a 1 de gener. 2013-<br>ques i Aran, àmbits i p<br>np<br>pordà<br>edès<br>ell                  | 2017<br>províncies<br>2<br>44.<br>138.<br>105.                                                   | 2013<br>.693<br>.260<br>.853                                         | 2014<br>44.495<br>137.005<br>105.448<br>20.761                                                    | 2015<br>44.225<br>136.338<br>105.399<br>20.568                                                                                                    | 2016<br>44.068<br>136.384<br>105.705<br>20.428                                                                                                    | 2017<br>44.038<br>136.522<br>106.438<br>20.220                                                    |                    |
| Poblaci<br>Comard<br>Alt Cam<br>Alt Emp<br>Alt Pend<br>Alt Urge<br>Alta Rib                                                 | ió a 1 de gener. 2013-<br>ques i Aran, àmbits i p<br>p<br>pordà<br>edès<br>ell<br>pagorça        | 2017<br>províncies<br>2<br>44.<br>138.<br>105.<br>20.<br>4.                                      | 2013<br>.693<br>.260<br>.853<br>.997<br>.047                         | 2014<br>44.495<br>137.005<br>105.448<br>20.761<br>3.929                                           | 2015<br>44.225<br>136.338<br>105.399<br>20.568<br>3.912                                                                                                    | 2016<br>44.068<br>136.384<br>105.705<br>20.428<br>3.859                                                                                                    | 2017<br>44.038<br>136.522<br>106.438<br>20.220<br>3.840                                           |                    |
| Poblaci<br>Comart<br>Alt Cam<br>Alt Emp<br>Alt Pene<br>Alt Urge<br>Alta Rib<br>Anoia                                        | ió a 1 de gener. 2013-3<br>ques i Aran, àmbits i p<br>p<br>pordà<br>edès<br>ell<br>elgorça       | 2017<br>províncies<br>2<br>44.<br>138.<br>105.<br>20.<br>20.<br>4.                               | 2013<br>.693<br>.260<br>.853<br>.997<br>.047<br>.045                 | 2014<br>44.495<br>137.005<br>105.448<br>20.761<br>3.929<br>117.465                                | 2015           44.225           136.338           105.399           20.568           3.912           117.117                                                     | 2016           44.068           136.384           105.705           20.428           3.859           117.361                                                     | 2017<br>44.038<br>136.522<br>106.438<br>20.220<br>3.840<br>118.405                                |                    |
| Poblaci<br>Comard<br>Alt Cam<br>Alt Emp<br>Alt Pend<br>Alt Pend<br>Alta Rib<br>Anoia<br>Aran                                | ió a 1 de gener. 2013-<br>ques i Aran, àmbits i p<br>pordà<br>edès<br>ell<br>pagorça             | 2017<br>provincies<br>2<br>44,<br>138,<br>105,<br>20,<br>4,<br>118,<br>9,                        | 2013<br>.693<br>.260<br>.853<br>.997<br>.047<br>.045<br>.959         | 2014<br>44.495<br>137.005<br>105.448<br>20.761<br>3.929<br>117.465<br>9.865                       | 2015           44.225           136.338           105.399           20.568           3.912           117.117           9.799                                     | 2016           44.068           136.384           105.705           20.428           3.859           117.361           9.776                                     | 2017<br>44.038<br>136.522<br>106.438<br>20.220<br>3.840<br>118.405<br>9.850                       |                    |
| Poblaci<br>Comard<br>Alt Cam<br>Alt Cam<br>Alt Emp<br>Alt Pene<br>Alt Urge<br>Alta Rib<br>Anoia<br>Aran<br>Bages            | ió a 1 de gener. 2013-<br>ques i Aran, àmbits i p<br>pordà<br>edès<br>ell<br>pagorça             | 2017<br>províncies<br>2<br>44.<br>138.<br>105.<br>20.<br>20.<br>4.<br>118.<br>9.<br>184.         | 2013<br>.693<br>.260<br>.853<br>.997<br>.047<br>.045<br>.959<br>.182 | 2014<br>44.495<br>137.005<br>105.448<br>20.761<br>3.929<br>117.465<br>9.865<br>182.795            | 2015           44.225           136.338           105.399           20.568           3.912           117.117           9.799           173.193                   | 2016           44.068           136.384           105.705           20.428           3.859           117.361           9.776           173.143                   | 2017<br>44.038<br>136.522<br>106.438<br>20.220<br>3.840<br>118.405<br>9.850<br>173.724            |                    |
| Poblaci<br>Comart<br>Alt Cam<br>Alt Cam<br>Alt Emp<br>Alt Pene<br>Alt Urge<br>Alta Rib<br>Anoia<br>Aran<br>Bages<br>Baix Ca | ió a 1 de gener. 2013-2<br>ques i Aran, àmbits i p<br>p<br>pordà<br>edès<br>ell<br>pagorça<br>mp | 2017<br>províncies<br>2<br>44.<br>138.<br>105.<br>20.<br>20.<br>4.<br>118.<br>118.<br>9.<br>184. | 2013                                                                 | 2014<br>44.495<br>137.005<br>105.448<br>20.761<br>3.929<br>117.465<br>9.865<br>182.795<br>189.996 | 2015           44.225           136.338           105.399           20.568           3.912           117.117           9.799           173.193           188.331 | 2016           44.068           136.384           105.705           20.428           3.859           117.361           9.776           173.143           188.856 | 2017<br>44.038<br>136.522<br>106.438<br>20.220<br>3.840<br>118.405<br>9.850<br>173.724<br>188.657 |                    |

En prémer *En Excel* demanarà si el voleu obrir o desar. El desareu.

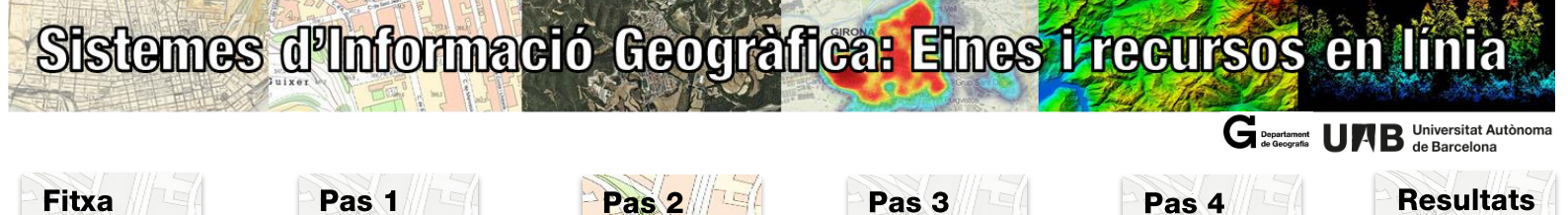

#### Pas 2: Preparació de les dades alfanumèriques

Per a calcular la densitat necessiteu, per un costat, els habitants de cada comarca en valors absoluts (l'heu descarregat a l'IDESCAT), que ho tindreu en forma de **taula externa** i, per l'altre, els km<sup>2</sup> de cada comarca, disponibles en un camp a la **taula dels atributs dels elements** de la base cartogràfica de les comarques de Catalunya que us haureu descarregat del visir de l'ICGC.

Per calcular la densitat de població i que aquesta sigui visible en punxar una comarca o que sigui possible simbolitzar amb colors graduats, cal que tinguem aquesta informació a la mateixa taula d'atributs de les comarques. Per això és necessari fer un seguit de passos:

 Convertir la taula Excel descarregada de l'IDESCAT en una taula plana que faci possible el seu enllaç amb la taula dels atributs dels elements. Per això en la taula hi d'haver el camp que contingui la població i el camp que ens serveixi per fer l'enllaç, com a columnes, i en les files cadascuna de les comarques.

| E     |                                                                                                    | aec-246.xls [solo lectura] - Excel            |                             | Inic. ses                           | s. 🖻 – 🗇 🗙                                                        |
|-------|----------------------------------------------------------------------------------------------------|-----------------------------------------------|-----------------------------|-------------------------------------|-------------------------------------------------------------------|
| Arc   | nivo <mark>Inicio</mark> Insertar Diseño de página Fórmulas Datos Revisar Vista                                                                                                    | ACROBAT Q ¿Qué desea hacer?                   |                             |                                     | 🖓 Compartir                                                       |
| Per   | $\begin{array}{c c} & & \\ & & \\ & &$ | General<br>▼ % % 000 % 400 Formato condiciona | Dar formato Estilos de I    | nsertar Eliminar Formato            | a * Arr Buscar y<br>Ordenar y Buscar y<br>filtrar * seleccionar * |
| Porta | papeles 🗊 Fuente 🕼 Alineación                                                                                                    | Fa Número Fa                                  | Estilos                     | Celdas                              | Edición                                                           |
| A6    | $\bullet$ : $\times \checkmark f_x$ Notes:                                                                                                    |                                               |                             |                                     | *                                                                 |
|       | АВ                                                                                                    | с                                             | D                           | E                                   | F                                                                 |
| 1     | Població a 1 de gener. 2013-2017                                                                                                    | Elimineu aguestes                             | fines enguad                | rades i les files amb               | )                                                                 |
| 3     | Comarques i Aran, àmbits i províncies                                                                                                    | · c · · /                                     |                             |                                     |                                                                   |
| 4     |                                                                                                    | informació resum,                             | del final de la             | a taula                             |                                                                   |
| 5     | ont: Idescat. Estimacions de població.                                                                                                    |                                               |                             |                                     |                                                                   |
| 6     | lotes:                                                                                                    |                                               |                             |                                     |                                                                   |
| -     | La nova comarca del Moianès es va crear l'1 de maig de 2015 (Llei 4/2015, de 23 d'abri                                                                                                    | l, de creació de la comarca del Moian         | és) a partir de l'agregació | de cinc municipis de la comarca del | Bages, un de la comarca d'Osc                                     |
| 4     | valles offental.                                                                                                    |                                               |                             |                                     |                                                                   |
| 9     | - La Llei 23/2010, de 22 de juliol, de creació de l'àmbit del Penedès, divideix Catalunya                                                                                                    | en vuit àmbits territorials de planific       | ació.                       |                                     |                                                                   |
| 10    | ,,,,,,,                                                                                                    |                                               |                             |                                     |                                                                   |
| 11    | 2013                                                                                                    | 2014                                          | 2015                        | 2016                                | 2017                                                              |
| 12    | Alt Camp 44.693                                                                                                    | 44.495                                        | 44.225                      | 44.068                              | 44.038                                                            |
| 13    | Alt Empordà 138.260                                                                                                    | 137.005                                       | 136.338                     | 136.384                             | 136.522                                                           |
| 14    | Alt Penedès 105.853                                                                                                    | 105.448                                       | 105.399                     | 105.705                             | 106.438                                                           |
| 15    | Alt Urgell 20.997                                                                                                    | 20.761                                        | 20.568                      | 20.428                              | 20.220                                                            |
| 16    | Alta Ribagorça 4.047                                                                                                    | 3.929                                         | 3.912                       | 3.859                               | 3.840                                                             |
| 17    | Anoia 118.045                                                                                                    | 117.465                                       | 117.117                     | 117.361                             | 118.405                                                           |
| 18    | Aran 9.959                                                                                                    | 9.865                                         | 9.799                       | 9.776                               | 9.850                                                             |
| 19    | Bages 184.182                                                                                                    | 182.795                                       | 173.193                     | 173.143                             | 173.724                                                           |
| 20    | Baix Camp 191.553                                                                                                    | 189.996                                       | 188.331                     | 188.856                             | 188.657                                                           |
| 21    | Baix Ebre 80.453                                                                                                    | 79.714                                        | 78.743                      | 78.378                              | 77.606                                                            |
| - 22  | 201 FAS                                                                                                    | 120 707                                       | 120 0/6                     | 120 271                             | 120 727 *                                                         |
|       |                                                                                                    |                                               |                             |                                     |                                                                   |
| Listo |                                                                                                    |                                               |                             |                                     | E = + 100%                                                        |

## Sistemes d'Informació Geogràfica: Eines i recursos en línia

G Departament de Geografia ULAB Universitat Autònom de Barcelona

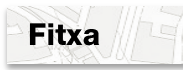

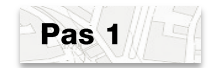

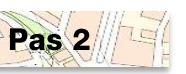

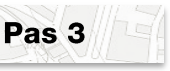

Pas 4

Resultats

| 🔣   🚽 🤊 🔹 🔍 🗢 🛛 aec-246-1.xls [Sólo lectura]                                                                                                    | - Microsoft Excel                                                                         | - O -X                    |
|----------------------------------------------------------------------------------------------------|-------------------------------------------------------------------------------------------|---------------------------|
| Archivo Inicio Insertar Diseño Fórmula Datos                                                                                                    | Revisar Vista Acrobat 🛆                                                                   | 2 🖷 🗆 🕜                   |
| $\begin{array}{c c} & & \\ & & \\ & \\ Pegar \\ & & \\ \hline \\ Pegar \\ & & \\ \hline \\ Pedaramela \\ \hline \\ Pedaramela \\ \hline \\ \hline \\ \hline \\ \hline \\ \hline \\ \hline \\ \hline \\ \hline \\ \hline \\ $ | %         Δ         Ξ         Σ           Número         Estilos         Celdas         Δ | : - 27<br>] - 24 -<br>2 - |
| A43 The free Catalur                                                                                                    | iva                                                                                       | v                         |
|                                                                                                    |                                                                                           | - E                       |
| 43 Catalunya                                                                                                    | 7.512.381 7.539.618 7.                                                                    | 570.908 7.5               |
| 44 Metropolità                                                                                                    | 4.763.715 4.777.042 4.                                                                    | 798.143 4.7               |
| 45 Comargues Gironines                                                                                                    | 738.352 741.899                                                                           | 746.562 7.                |
| 46 Camp de Tarragona                                                                                                    | 517.066 518.655                                                                           | 521.235 5                 |
| 47 Terres de l'Ebre                                                                                                    | 191.568 191.631                                                                           | 191.826 1                 |
| 48 Ponent                                                                                                    | 363.900 366.022                                                                           | 367.984 3                 |
| 49 Comarques Centrals                                                                                                    | 394.029 395.417                                                                           | 395.550 3 <sup>.</sup>    |
| 50 Alt Pirineu i Aran                                                                                                    | 76.662 77.189                                                                             | 76.294                    |
| 51 Penedès                                                                                                    | 467.089 471.763                                                                           | 473.314 4                 |
| 52 Barcelona                                                                                                    | 5.511.147 5.529.099 5.                                                                    | 552.050 5.5·              |
| 53 Girona                                                                                                    | 753.046 756.810                                                                           | 761.627 7                 |
| 54 Lleida                                                                                                    | 439.768 442.308                                                                           | 443.032 4                 |
| 55 Tarragona                                                                                                    | 808.420 811.401                                                                           | 814.199 8                 |
| 56                                                                                                    |                                                                                           | =                         |
| 57 Institut d'Estadística de Catalunya                                                                                                    |                                                                                           |                           |
| 58 http://www.idescat.cat/visor/id=aec&n=246                                                                                                    | 5&t=xIsaec/246                                                                            |                           |
| 59                                                                                                    |                                                                                           |                           |
| 61                                                                                                    |                                                                                           | -                         |
| H 4 → H aec-246-1                                                                                                    |                                                                                           | ▶                         |
| Promedio: 1739790,462 Recuento: 8                                                                                                    | 0 Suma: 113086380 🖽 🗉                                                                     | 100%                      |

Per fer un enllaç o un join cal que hi hagi un camp comú entre totes dues taules. Fer l'enllaç o join a través d'un camp de tipus text pot generar problemes. Pot ser que les comarques no s'hagin escrit exactament igual, que en un lloc l'hagin escrit amb accent i en l'altre no, que l'article no el situïn al mateix lloc (de vegades se situa al final), o que en obrir la taula Excel al programa ArcGis els accents els converteixin en altres símbols. És per això, que per evitar problemes, enlloc de fer l'enllaç pel nom de la comarca es farà pel codi.

Com es pot observar la taula de població de les comarques no conté codi i en canvi sí que hi és a la taula dels atributs de les comarques.

- Cal crear aquest camp Codi a la taula de la població, però prèviament cal fer unes modificacions a la taula.
  - Canvieu el nom Aran per Val Aran.
  - Ordeneu la taula alfabèticament. MOLT IMPORTANT! Assegureu-vos que en fer la selecció amplieu la selecció a tota la taula, altrament el valor de població perdria la correspondència amb la seva comarca.
  - Copieu el registre de la comarca del Moianès al final de la taula. En haver-se creat en posterioritat, el codi d'aquesta comarca és el 42.

## Sistemes d'Informació Geogràfica: Eines i recursos en línia

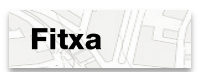

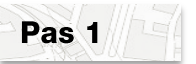

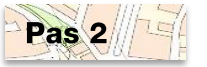

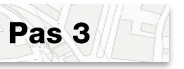

| 5-0                           | aec-246.xls [solo lec        | tura] - Excel |                  |              |               |            |
|-------------------------------|------------------------------|---------------|------------------|--------------|---------------|------------|
| hivo Inicio Insertar Dis      | seño de página Fórr          | mulas Datos   | Revisar Vista    | ACROBAT      | ♀ ¿Qué des    |            |
| Calibri 🝷                     | 11 - =                       | %             | Formato condic   | ional -      |               |            |
| • • • • • • • • •             | A A Alineación               | Número 🐨      | Dar formato cor  | no tabla * G | eldas Edición |            |
| / <sup>10</sup> 💉 🛛 🖽 🔹 🤷 🖬 🛓 | <u>A</u>                     | - 😨           | Estilos de celda | · 1          |               |            |
| apapeles 🕫 🛛 Fuente           | 6                            |               | Estilos          |              |               | ^          |
| 4 * : ×                       | √ <i>f</i> <sub>x</sub> Moia | inès          |                  |              |               | ~          |
| A                             | B C                          | D             | E                | F            | G             |            |
| Garraf                        | 144.450                      | 143.727       | 143.383          | 144.451      | 145.257       |            |
| Garrigues                     | 19.895                       | 19.587        | 19.288           | 19.121       | 19.017        |            |
| Garrotxa                      | 55.214                       | 55.081        | 54.993           | 54.875       | 55.141        |            |
| Gironès                       | 181.831                      | 181.099       | 180.924          | 181.667      | 183.693       |            |
| Maresme                       | 433.052                      | 431.992       | 433.404          | 435.388      | 438.447       |            |
| Moianès                       |                              |               | 12.993           | 13.106       | 13.193        |            |
| Montsià                       | 70.561                       | 69.258        | 68.261           | 67.918       | 68.028        | <u>/</u> = |
| Noguera                       | 39.492                       | 38.958        | 38.669           | 38.472       | 38.300        | -          |
| Osona                         | 153.563                      | 152.560       | 152.582          | 153.471      | 154.783       |            |
| Pallars Jussà 13.49           |                              | 13.216        | 13.366           | 13.183       | 13.075        |            |
| Pallars Sobirà                | 7.266                        | 7.146         | 6.988            | 6.908        | 6.896         |            |
| Pla d'Urgell                  | 36.865                       | 36.599        | 36.656           | 36.751       | 36.850        |            |
| Pla de l'Estany               | 31.434                       | 31.296        | 31.278           | 31.371       | 31.577        |            |
| Priorat                       | 9.699                        | 9.508         | 9.475            | 9.307        | 9.285         |            |
| Ribera d'Ebre                 | 22.966                       | 22.608        | 22.390           | 22.086       | 21.885        |            |
| Ripollès                      | 25.928                       | 25.598        | 25.235           | 25.017       | 24.889        |            |
| Segarra                       | 22.956                       | 22.639        | 22.453           | 22.352       | 22.374        |            |
| Segrià                        | 206.716                      | 205.313       | 205.084          | 204.603      | 204.549       |            |
| Selva                         | 169.346                      | 168.061       | 165.950          | 165.648      | 165.763       |            |
| Solsonès                      | 13.571                       | 13.465        | 13.412           | 13.391       | 13.463        |            |
| Tarragonès                    | 249.197                      | 249.019       | 249.440          | 249.689      | 250.795       |            |
| Terra Alta                    | 12.308                       | 12.006        | 11.742           | 11.617       | 11.530        |            |
| Urgell                        | 36.575                       | 36.175        | 36.007           | 35.821       | 35.870        |            |
| Vallès Occidental             | 894.638                      | 893.038       | 895.166          | 900.516      | 908.026       |            |
| Vallès Oriental               | 400.982                      | 400.426       | 397.396          | 399.036      | 401.820       |            |
|                               |                              |               | ,                |              |               |            |
|                               |                              |               |                  |              |               | -          |
| aec-246                       | $(\pm)$                      |               |                  |              |               | Þ          |
| o Promedio: 13097,33333       | Recuento: 6 Sum              | ia: 39292     |                  | -            | + +           | 115%       |

| E            | ÷ ∘ ج                  | aec-246.xls [solo le                                                                                                    | ctura] - Excel |                                                                  |                            |               |       |
|--------------|------------------------|----------------------------------------------------------------------------------------------------|----------------|------------------------------------------------------------------|----------------------------|---------------|-------|
| Arch         | nivo Inicio Insertar D | Diseño de página 🛛 Fór                                                                                                    | mulas Datos    | Revisar Vista                                                    | ACROBAT                    | ♀ ¿Qué des    |       |
| Peg<br>Porta | ar ≪ Fuente            | <ul> <li>11 ▼</li> <li>A<sup>*</sup> A<sup>*</sup></li> <li>A<sup>*</sup> A<sup>*</sup></li> <li>Alineación</li> <li>F<sub>3</sub></li> </ul> | Número<br>v    | Formato condic<br>Dar formato cor<br>Estilos de celda<br>Estilos | ional •<br>no tabla •<br>• | eldas Edición | ~     |
| A44          | 1                      | √ <i>f</i> × Moi                                                                                                    | anès           |                                                                  |                            |               | ~     |
|              | А                      | B C                                                                                                    | D              | E                                                                | F                          | G             |       |
| 19           | Garraf                 | 144.450                                                                                                    | 143.727        | 143.383                                                          | 144.451                    | 145.257       |       |
| 20           | Garrigues              | 19.895                                                                                                    | 19.587         | 19.288                                                           | 19.121                     | 19.017        |       |
| 21           | Garrotxa               | 55.214                                                                                                    | 55.081         | 54.993                                                           | 54.875                     | 55.141        |       |
| 22           | Gironès                | 181.831                                                                                                    | 181.099        | 180.924                                                          | 181.667                    | 183.693       |       |
| 23           | Maresme                | 433.052                                                                                                    | 431.992        | 433.404                                                          | 435.388                    | 438.447       |       |
| 24           |                        |                                                                                                    |                |                                                                  |                            |               |       |
| 25           | Montsià                | 70.561                                                                                                    | 69.258         | 68.261                                                           | 67.918                     | 68.028        |       |
| 26           | Noguera                | 39.492                                                                                                    | 38.958         | 38.669                                                           | 38.472                     | 38.300        |       |
| 27           | Osona                  | 153.563                                                                                                    | 152.560        | 152.582                                                          | 153.471                    | 154.783       |       |
| 28           | Pallars Jussà          | 13.494                                                                                                    | 13.216         | 13.366                                                           | 13.183                     | 13.075        |       |
| 29           | Pallars Sobirà         | 7.266                                                                                                    | 7.146          | 6.988                                                            | 6.908                      | 6.896         |       |
| 30           | Pla d'Urgell           | 36.865                                                                                                    | 36.599         | 36.656                                                           | 36.751                     | 36.850        |       |
| 31           | Pla de l'Estany        | 31.434                                                                                                    | 31.296         | 31.278                                                           | 31.371                     | 31.577        |       |
| 32           | Priorat                | 9.699                                                                                                    | 9.508          | 9.475                                                            | 9.307                      | 9.285         |       |
| 33           | Ribera d'Ebre          | 22.966                                                                                                    | 22.608         | 22.390                                                           | 22.086                     | 21.885        |       |
| 34           | Ripollès               | 25.928                                                                                                    | 25.598         | 25.235                                                           | 25.017                     | 24.889        |       |
| 35           | Segarra                | 22.956                                                                                                    | 22.639         | 22.453                                                           | 22.352                     | 22.374        |       |
| 36           | Segrià                 | 206.716                                                                                                    | 205.313        | 205.084                                                          | 204.603                    | 204.549       |       |
| 37           | Selva                  | 169.346                                                                                                    | 168.061        | 165.950                                                          | 165.648                    | 165.763       |       |
| 38           | Solsonès               | 13.571                                                                                                    | 13.465         | 13.412                                                           | 13.391                     | 13.463        |       |
| 39           | Tarragonès             | 249.197                                                                                                    | 249.019        | 249.440                                                          | 249.689                    | 250.795       |       |
| 40           | Terra Alta             | 12.308                                                                                                    | 12.006         | 11.742                                                           | 11.617                     | 11.530        |       |
| 41           | Urgell                 | 36.575                                                                                                    | 36.175         | 36.007                                                           | 35.821                     | 35.870        |       |
| 42           | Vallès Occidental      | 894.638                                                                                                    | 893.038        | 895.166                                                          | 900.516                    | 908.026       |       |
| 43           | Vallès Oriental        | 400.982                                                                                                    | 400.426        | 397.396                                                          | 399.036                    | 401.820       |       |
| 44           | Moianès                |                                                                                                    |                | 12.993                                                           | 13.106                     | 13.193        |       |
| ٨C           |                        |                                                                                                    |                |                                                                  |                            | _             | · •   |
| Lieto        | Promedia: 13097 3333   | H Desuentes 6 Su                                                                                                    | 20202          | : •                                                              |                            |               | 1159/ |

Pas 4

G Departament de Geografia UAB Universitat Autò de Barcelona

**Resultats** 

- Elimineu el registre que ha quedat buit entre les comarques de Maresme i Montsià. Feu el mateix per la comarca de la Vall d'Aran.
- Creeu un camp nou anomenat 'Codi' de tipus text entre el camp 'Nom\_Comarca' (nom que haureu posat a l'encapçalament del camp amb el nom de les comarques) i el camp '2013'. Ha de ser de tipus text, perquè si es deixa el format per defecte no deixarà posar el '0' davant dels números de l'1 al 10 de manera que no podreu fer l'enllaç.
- Escriviu el codi de cada comarca. Recordeu que escrivint només el 01 a la comarca de l'Alt Camp, seleccionant aquesta cel·la, situeu-vos a l'extrem inferior dret, premeu la tecla control i fent doble clic al quadradet que apareix, s'ompliran totes les cel·les amb el seu valor corresponent (de 01 a 41).

|    | А                | В    | С       | D       | E       | F       | G       |
|----|------------------|------|---------|---------|---------|---------|---------|
| 1  | Nom_Comarca      | Codi | 2013    | 2014    | 2015    | 2016    | 2017    |
| 2  | Alt Camp 🛛 🜗     | 01   | 44693   | 44495   | 44225   | 44068   | 44038   |
| 3  | Alt Empordà      | 02   | 138260  | 137005  | 136338  | 136384  | 136522  |
| 4  | Alt Penedès      | 03   | 105853  | 105448  | 105399  | 105705  | 106438  |
| 5  | Alt Urgell       | 04   | 20997   | 20761   | 20568   | 20428   | 20220   |
| 6  | Alta Ribagorça   | 05   | 4047    | 3929    | 3912    | 3859    | 3840    |
| 7  | Anoia            | 06   | 118045  | 117465  | 117117  | 117361  | 118405  |
| 8  | Bages            | 07   | 184182  | 182795  | 173193  | 173143  | 173724  |
| 9  | Baix Camp        | 08   | 191553  | 189996  | 188331  | 188856  | 188657  |
| 10 | Baix Ebre        | 09   | 80453   | 79714   | 78743   | 78378   | 77606   |
| 11 | Baix Empordà     | 10   | 131645  | 130792  | 129946  | 130271  | 130737  |
| 12 | Baix Llobregat   | 11   | 800193  | 797677  | 798879  | 802520  | 807796  |
| 13 | Baix Penedès     | 12   | 100320  | 99428   | 98990   | 99123   | 100366  |
| 14 | Barcelonès       | 13   | 2217065 | 2197818 | 2195271 | 2205803 | 2226828 |
| 15 | Berguedà         | 14   | 40484   | 39749   | 39294   | 38972   | 38926   |
| 16 | Cerdanya         | 15   | 18417   | 18035   | 17815   | 17719   | 17756   |
| 17 | Conca de Barberà | 16   | 20803   | 20547   | 20399   | 20201   | 20061   |
| 18 | Garraf           | 17   | 144450  | 143727  | 143383  | 144451  | 145257  |
| 19 | Garrigues        | 18   | 19895   | 19587   | 19288   | 19121   | 19017   |
| 20 | Garrotxa         | 19   | 55214   | 55081   | 54993   | 54875   | 55141   |
| 21 | Gironès          | 20   | 181831  | 181099  | 180924  | 181667  | 183693  |
| 22 | Maresme          | 21   | 433052  | 431992  | 433404  | 435388  | 438447  |
| 23 | Montsià          | 22   | 70561   | 69258   | 68261   | 67918   | 68028   |
| 24 | Noguera          | 23   | 39492   | 38958   | 38669   | 38472   | 38300   |
| 25 | Osona            | 24   | 153563  | 152560  | 152582  | 153471  | 154783  |

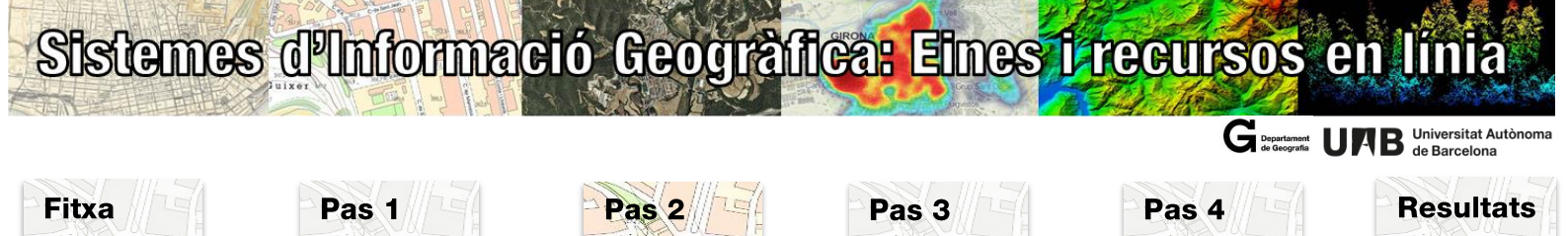

- Si en el vostre Excel el separador de decimal és el punt, haureu de descarregar les dades de la web en anglès i substituïu la coma (que fa de separador de milers) per un espai en blanc.
- En alguns casos, pot haver-hi problemes d'importació degut a la configuració regional de l'Excel. És molt important que comproveu que la importació s'ha realitzat correctament, per exemple que la dada de població de Val Aran per al 2017 sigui 9850 hab.

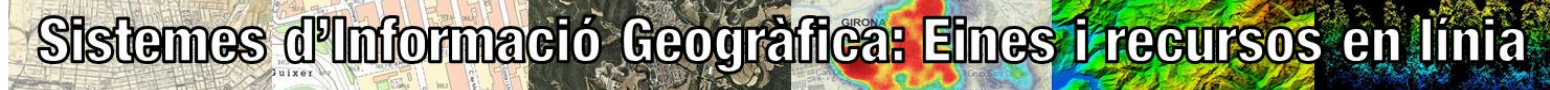

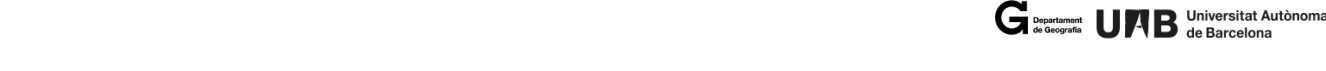

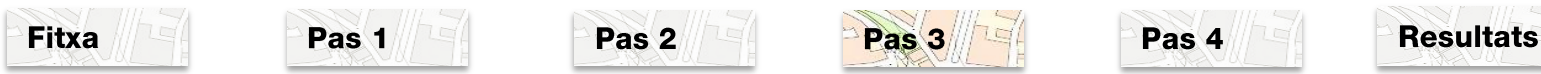

#### Pas 3: Càlcul de la densitat de població

Obriu una sessió d'ArcMap i afegiu les següents dades:

- Capa de comarques descarregada del Vissir de l'ICGC
- Taula de la població descarregada de l'IDESCAT

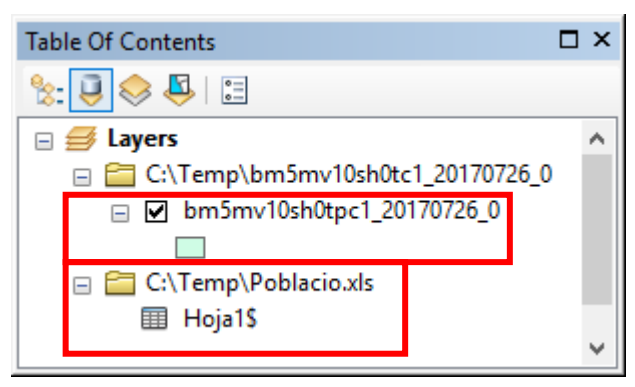

Capa de les comarques que conté la taula dels atributs dels elements

Taula de la població. En carregar-la a ArcMap, pren el nom del full.

 Executeu un Joins (Botó dret sobre la capa, de la taula xls cap a la taula dels atributs de les comarques, camp comú Codi i CODICOMAR). Podreu comprovar que hi ha una comarca que no li correspon cap registre, el Moianès, creada l'abril de 2015. La base comarcal està actualitzada, però les dades de l'IDESCAT no disposen d'aquesta informació desagregada per la nova comarca.

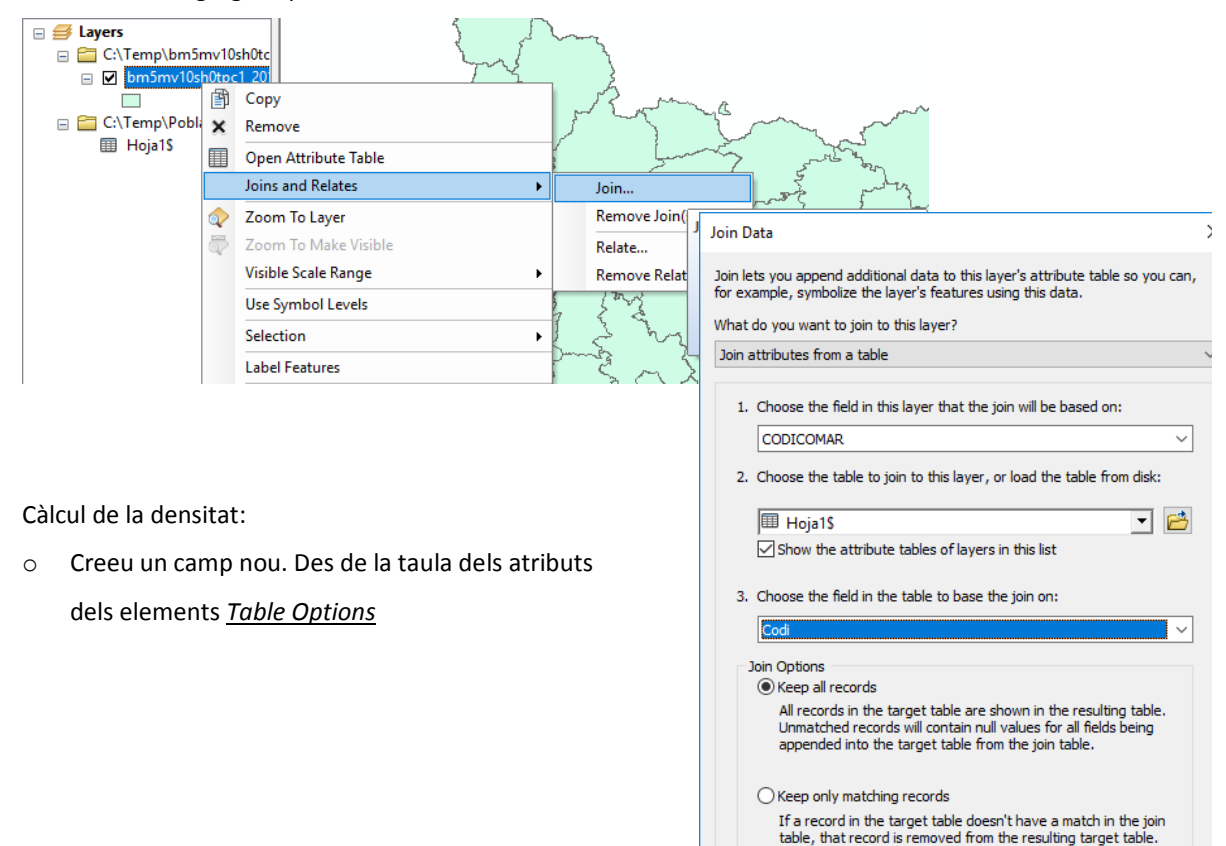

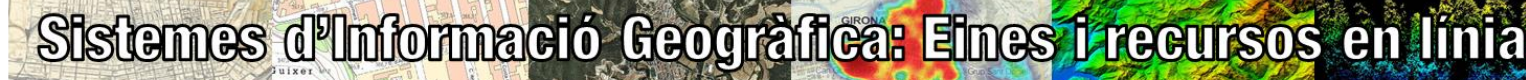

~

I Iniversitet Aut

|       |          |                               |       |               |                   | de Geogra     | de Barcelona |
|-------|----------|-------------------------------|-------|---------------|-------------------|---------------|--------------|
| Fitxa |          | Pas 1                         | Pas 2 |               | Pas 3             | Pas 4         | Resultats    |
| ļ     | Table    |                               |       |               |                   |               |              |
| L     | := -     | · 🗄 •   🖶 🚱 🛛 🚳 🗙             |       | Add Field     | 12 127            | ×             |              |
|       | M        | Find and Replace              |       | Name:         |                   |               |              |
|       | <b>-</b> | Select By Attributes          |       |               |                   |               |              |
|       | M        | Clear Selection               |       | <u>T</u> ype: | Short Integer     | Short Integer |              |
|       | 5        | Switch Selection              |       | Field Prope   | erties            | - Float       |              |
|       |          | Select All                    |       | Precision     | ח 0               | Text          |              |
|       |          | Add Field                     |       |               |                   | Date          |              |
|       | :=       | Turn All Fields On            |       |               | Add Field         | x             |              |
|       | ~        | Show Field Aliases            |       |               | Name: Densitat    |               |              |
|       |          | Arrange Tables                | •     |               |                   |               |              |
|       |          | Restore Default Column Widths |       |               | Type: Short Integ | ger 🔻         |              |
|       |          | Restore Default Field Order   |       |               | Field Properties  |               |              |
|       |          | Joins and Relates             | •     |               | Precision         | 10            |              |
|       |          | Related Tables                |       |               |                   |               |              |
|       | Jh       | Create Granh                  | -     |               |                   |               |              |
|       |          | Add Table to Layout           |       |               |                   |               |              |
|       | ~        |                               |       |               |                   |               |              |
|       | 2        | Reload Cache                  |       |               | l í               | OK Cancel     |              |
| 1     |          | Print                         |       |               |                   |               |              |

Algunes vegades els camps d'un full d'Excel no s'importen correctament. En aquest cas la columna F7 correspon a l'any 2017.

| Tab | le           |              |                  |        |         |         |         |         |         | □ ×                             |
|-----|--------------|--------------|------------------|--------|---------|---------|---------|---------|---------|---------------------------------|
| °== | - B- B       | - 💦 🖸 🛺 :    | ×                |        |         |         |         |         |         |                                 |
| hm  | 5mv10sh0tnc1 | 1 20170726 0 |                  |        |         |         |         |         |         | ×                               |
|     | mivrosnotpe  | 1_20110120_0 |                  |        |         |         |         |         |         |                                 |
| H4  | AREACOMAR    | DATAALTA     | Nom Comarca      | Codi   | 2013    | F4      | F5      | F6      | F7      | bm5mv10sh0tpc1_20170726_0.DensA |
| H-  | 537,6352     | 201707262100 | Alt Camp         | 01     | 44693   | 44495   | 44225   | 44068   | 44038   | 0                               |
| H.  | 1356,7544    | 201707262100 | Alt Empordà      | 02     | 138260  | 137005  | 136338  | 136384  | 136522  | 0                               |
| LL. | 592,7757     | 201707262100 | Alt Penedès      | 03     | 105853  | 105448  | 105399  | 105705  | 106438  | 0                               |
| LL. | 1447,2214    | 201707262100 | Alt Urgell       | 04     | 20997   | 20761   | 20568   | 20428   | 20220   | 0                               |
| L.  | 427,2234     | 201707262100 | Alta Ribagorça   | 05     | 4047    | 3929    | 3912    | 3859    | 3840    | 0                               |
|     | 866,6935     | 201707262100 | Anoia            | 06     | 118045  | 117465  | 117117  | 117361  | 118405  | 0                               |
|     | 1092,7692    | 201707262100 | Bages            | 07     | 184182  | 182795  | 173193  | 173143  | 173724  | 0                               |
|     | 697,0773     | 201707262100 | Baix Camp        | 08     | 191553  | 189996  | 188331  | 188856  | 188657  | 0                               |
|     | 1002,1005    | 201707262100 | Baix Ebre        | 09     | 80453   | 79714   | 78743   | 78378   | 77606   | 0                               |
|     | 701,3963     | 201707262100 | Baix Empordà     | 10     | 131645  | 130792  | 129946  | 130271  | 130737  | 0                               |
|     | 487,8686     | 201707262100 | Baix Llobregat   | 11     | 800193  | 797677  | 798879  | 802520  | 807796  | 0                               |
|     | 296,4076     | 201707262100 | Baix Penedès     | 12     | 100320  | 99428   | 98990   | 99123   | 100366  | 0                               |
|     | 146,1943     | 201707262100 | Barcelonès       | 13     | 2217065 | 2197818 | 2195271 | 2205803 | 2226828 | 0                               |
|     | 1185,1528    | 201707262100 | Berguedà         | 14     | 40484   | 39749   | 39294   | 38972   | 38926   | 0                               |
|     | 546,449      | 201707262100 | Cerdanya         | 15     | 18417   | 18035   | 17815   | 17719   | 17756   | 0                               |
|     | 650,6794     | 201707262100 | Conca de Barberà | 16     | 20803   | 20547   | 20399   | 20201   | 20061   | 0                               |
|     | 185,2643     | 201707262100 | Garraf           | 17     | 144450  | 143727  | 143383  | 144451  | 145257  | 0                               |
|     | 797 1452     | 201707262100 | Garriques        | 18     | 19895   | 19587   | 19288   | 19121   | 19017   | 0                               |
| < l |              |              |                  |        |         |         |         |         |         | >                               |
| 14  |              | 0            |                  | ected) |         |         |         |         |         |                                 |
| "   | 1            |              | (0 out of 42 sel | ected) |         |         |         |         |         |                                 |
| bm  | 15mv10sh0tpc | 1_20170726_0 |                  |        |         |         |         |         |         |                                 |

• Calculeu la densitat. Situeu-vos *sobr*e el nou camp creat a la taula, Botó dret / Field Calculator... Apareix un missatge d'alerta informant-vos que s'està a punt de modifi*car* el contingut de la taula i que aquest canvi és *i*rreversible. Us demana *si* voleu continuar. Accepteu.

| F | ield Calculator                                                                                                    |
|---|----------------------------------------------------------------------------------------------------|
|   | You are about to do a calculate outside of an edit session. This method is faster than calculating in an edit session, but there is no way to undo your results once the calculation begins. Do you wish to continue? |
|   | Don't warn me again                                                                                                    |
|   | Yes No                                                                                                    |

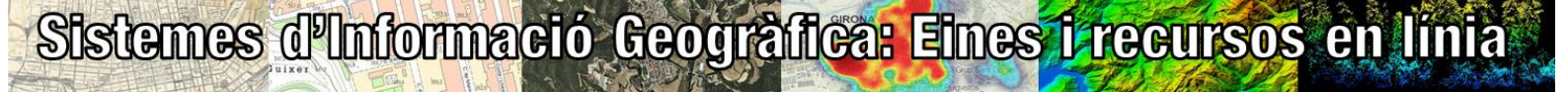

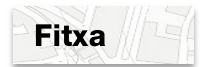

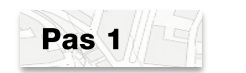

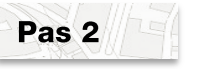

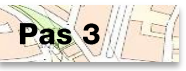

Geografia UAB Universit

Pas 4

versitat Auto

**Resultats** 

Cal definir la fórmula per al càlcul de la densitat:

| Field Calculator                                                                                                    |                                | ×                                                                                                    |                                                                                                    |
|----------------------------------------------------------------------------------------------------|--------------------------------|----------------------------------------------------------------------------------------------------|----------------------------------------------------------------------------------------------------|
| Parser<br>VB Script O Python<br>Fields:                                                                                                    | Type:                          | Functions                                                                                                    |                                                                                                    |
| bm5mv10sh0tpc1_20170726_0.FID       ,         bm5mv10sh0tpc1_20170726_0.Sha       ,         bm5mv10sh0tpc1_20170726_0.OCD       ,         bm5mv10sh0tpc1_20170726_0.NOA       ,         bm5mv10sh0tpc1_20170726_0.ARE       ,         bm5mv10sh0tpc1_20170726_0.DAT       ,         bm5mv10sh0tpc1_20170726_0.Den       ,         show Codeblock       ,         bm5mv10sh0tpc1_20170726_0.Dens =       ,         [Hoja1\$,F7] / [bm5mv10sh0tpc1_20170726_0.Dens =       , | Pype:  Number  String  Date  * | Finctions:       Abs ( )       Abt ( )       Cos ( )       Exp ( )       Fix ( )       Int ( )       Log ( )       Sin ( )       Sigr ( )       Tan ( ) |                                                                                                    |
| Del llista<br>del 2017                                                                                                    | t on us ap<br>, seleccior      | areixen tots els<br>neu l'operador a                                                                                                    | camps ( <i>Fields),</i> feu doble clic al camp que conté la població<br>aritmètic de divisió i finalment doble clic al camp de la |
| AREACO                                                                                                    | MARCA. A                       | quest camp ja e                                                                                                    | està en km <sup>2</sup> . Si no fos així caldria aplicar la conversió.                                                            |
| About calculating fields                                                                                                    | <u>C</u> lear                  | Load Save                                                                                                    |                                                                                                    |
|                                                                                                    |                                | OK Cancel                                                                                                    |                                                                                                    |

La taula resultant és com la que segueix:

| Tab        | le           |              |                  |        |         |         |         |         |         |                                | ١×       |
|------------|--------------|--------------|------------------|--------|---------|---------|---------|---------|---------|--------------------------------|----------|
| *=<br>*=   | -   뭡 -   🎙  | 🔂 🖸 🖓 (      | ×                |        |         |         |         |         |         |                                |          |
| bm!        | 5mv10sh0tpc  | 1_20170726_0 |                  |        |         |         |         |         |         |                                | ×        |
|            | AREACOMAR    | DATAALTA     | Nom Comarca      | Codi   | 2013    | F4      | F5      | F6      | F7      | bm5mv10sh0tpc1_20170726_0.Dens | $\wedge$ |
|            | 537,6352     | 201707262100 | Alt Camp         | 01     | 44693   | 44495   | 44225   | 44068   | 44038   | 82                             |          |
|            | 1356,7544    | 201707262100 | Alt Empordà      | 02     | 138260  | 137005  | 136338  | 136384  | 136522  | 101                            | I        |
|            | 592,7757     | 201707262100 | Alt Penedès      | 03     | 105853  | 105448  | 105399  | 105705  | 106438  | 180                            | I        |
|            | 1447,2214    | 201707262100 | Alt Urgell       | 04     | 20997   | 20761   | 20568   | 20428   | 20220   | 14                             | I        |
|            | 427,2234     | 201707262100 | Alta Ribagorça   | 05     | 4047    | 3929    | 3912    | 3859    | 3840    | 9                              |          |
|            | 866,6935     | 201707262100 | Anoia            | 06     | 118045  | 117465  | 117117  | 117361  | 118405  | 137                            | I        |
|            | 1092,7692    | 201707262100 | Bages            | 07     | 184182  | 182795  | 173193  | 173143  | 173724  | 159                            |          |
|            | 697,0773     | 201707262100 | Baix Camp        | 08     | 191553  | 189996  | 188331  | 188856  | 188657  | 271                            |          |
|            | 1002,1005    | 201707262100 | Baix Ebre        | 09     | 80453   | 79714   | 78743   | 78378   | 77606   | 77                             | I        |
|            | 701,3963     | 201707262100 | Baix Empordà     | 10     | 131645  | 130792  | 129946  | 130271  | 130737  | 186                            |          |
|            | 487,8686     | 201707262100 | Baix Llobregat   | 11     | 800193  | 797677  | 798879  | 802520  | 807796  | 1656                           | I        |
|            | 296,4076     | 201707262100 | Baix Penedès     | 12     | 100320  | 99428   | 98990   | 99123   | 100366  | 339                            | Ι        |
|            | 146,1943     | 201707262100 | Barcelonès       | 13     | 2217065 | 2197818 | 2195271 | 2205803 | 2226828 | 15232                          | I        |
|            | 1185,1528    | 201707262100 | Berguedà         | 14     | 40484   | 39749   | 39294   | 38972   | 38926   | 33                             | I        |
|            | 546,449      | 201707262100 | Cerdanya         | 15     | 18417   | 18035   | 17815   | 17719   | 17756   | 32                             |          |
|            | 650,6794     | 201707262100 | Conca de Barberà | 16     | 20803   | 20547   | 20399   | 20201   | 20061   | 31                             | I        |
|            | 185,2643     | 201707262100 | Garraf           | 17     | 144450  | 143727  | 143383  | 144451  | 145257  | 784                            | I.,      |
|            | 797 1452     | 201707262100 | Garriques        | 18     | 19895   | 19587   | 19288   | 19121   | 19017   | 24                             | I Y      |
| <b> </b> < |              |              |                  |        |         |         |         |         |         | >                              |          |
| 14         | 4            | 0            | 0 out of 42 Sele | cted)  |         |         |         |         |         |                                |          |
| l          |              | ••••         |                  | .cicu) |         |         |         |         |         |                                |          |
| bm         | 15mv10sh0tpo | 1_20170726_0 |                  |        |         |         |         |         |         |                                |          |

Si heu de tornar a calcular la densitat perquè heu comès algun error, podeu tornar a executar el càlcul sobre el camp i els valors se sobrescriuran.

Ordenant el camp densitat de forma ascendent i descendent podreu trobar la comarca més densament poblada i la que està menys densament poblada.

Si desfeu els *Joins* el camp Densitat es manté, ja que heu afegit un nou camp a la taula original. Heu de tenir en compte que si feu servir aquesta capa en altres exercicis, mantindreu sempre aquest camp a no ser que l'esborreu. Per desfer els enllaços us situeu sobre la capa, Botó dret / *Joins and Relates / Remove Join(s)*.

Si punxeu una comarca, entre els altres camps de la taula, veureu el de la densitat.

# Sistemes d'Informació Geogràfica: Eines i recursos en línia

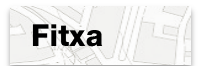

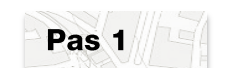

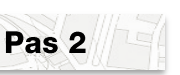

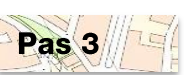

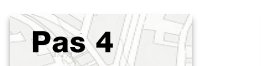

Resultats

G Departament de Geografia UFAB Universitat Autònoma de Barcelona

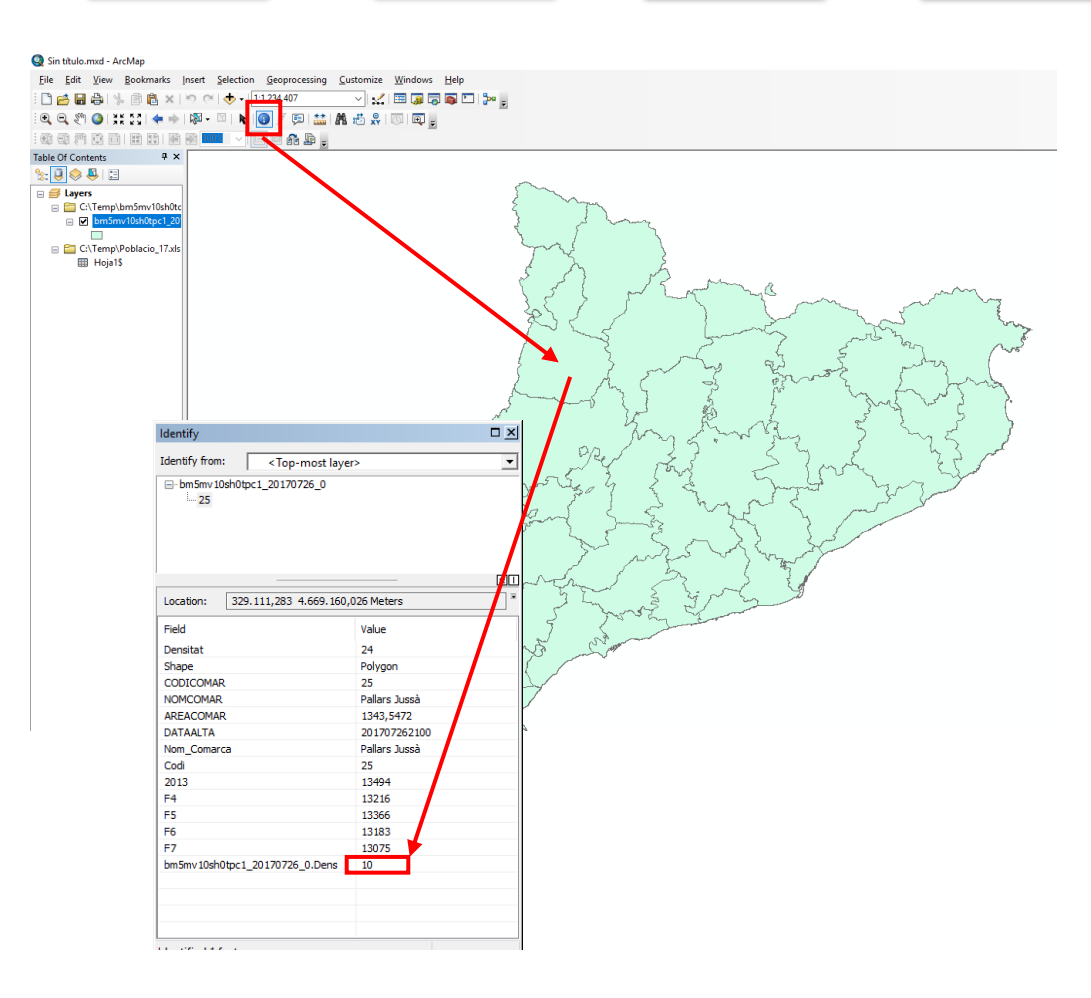

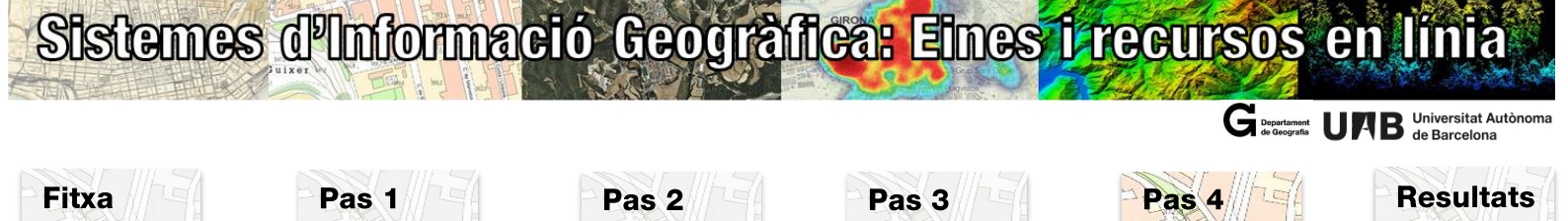

#### Pas 4: Simbolització

Un cop tenim el camp densitat creat, es pot simbolitzar el mapa amb colors graduats. El camp densitat és una variable contínua, per tant la simbolització s'ha de correspondre amb aquest tipus de variable. Una visualització ràpida a partir del camp Densitat, us donarà molta informació sobre com es distribueix espacialment la densitat de població per les comargues de Catalunya, que **és el que dóna sentit a la georeferenciació indirecta.** 

Botó dret sobre la capa Comarques, Properties / activar pestanya Symbology

| _                    |                           |           |                      |                | 1         |               |           |               |            |              |                |             |         |
|----------------------|---------------------------|-----------|----------------------|----------------|-----------|---------------|-----------|---------------|------------|--------------|----------------|-------------|---------|
| eral So              | ource                     | Selection | n Display            | Symbology      | Fields    | Definition (  | Query     | Labels        | Joins & R  | elates       | Time           | HTMLF       | Popup   |
|                      |                           |           | Draw all f           | eatures usir   | ng the s  | same symb     | ol.       |               |            | <u>l</u> m   | port           | ]           |         |
| Single s             | symbol                    | '         | Symbol               |                |           |               |           |               |            |              |                | 2           |         |
| tegorie              | \$                        |           | Symbol               |                |           | 1             | _         |               |            |              |                |             |         |
| Jantities<br>Narts   | 3                         |           |                      |                |           |               |           | Adva <u>n</u> | ced 👻      |              |                |             |         |
| ultiple A            | ttribut                   | es        |                      |                |           | J             |           |               |            |              |                |             |         |
|                      |                           |           | Legend               |                |           |               |           |               |            |              |                |             |         |
|                      |                           |           |                      |                |           |               |           |               |            |              |                |             |         |
|                      |                           |           | <u>L</u> abel ap     | pearing next   | to the s  | ymbol in tabl | e of con  | tents:        |            |              |                |             |         |
|                      |                           |           |                      |                |           |               |           |               |            |              |                |             |         |
| • \                  | <u> </u>                  |           | Descr                | intion         |           |               |           |               |            |              |                |             |         |
| ~~~~                 |                           | ~         | <u>D</u> eser        |                |           |               |           |               |            |              |                |             |         |
| مم م                 | ~ 🤇                       | L.        | Addition             | al description | appeari   | ng next to th | ne symbo  | ol in your    | map's leg  | end          |                |             |         |
| 1                    | ~.                        |           |                      |                |           |               |           |               |            |              |                |             |         |
| ~                    | سمر                       | ~         |                      |                |           |               |           |               |            |              |                |             |         |
|                      |                           |           |                      |                |           |               |           |               |            |              |                |             |         |
|                      |                           |           |                      |                |           |               |           |               |            |              |                |             |         |
|                      |                           |           |                      |                |           |               |           |               |            |              |                |             |         |
|                      |                           |           |                      |                |           |               |           |               |            |              |                |             |         |
|                      |                           |           |                      |                |           |               |           | D'-           |            | C            |                |             | line    |
|                      |                           |           |                      |                |           |               |           | Da            | cord       | Cand         | centa          | J Ap        | iica    |
| _                    |                           |           |                      |                |           | -             |           |               |            |              |                |             | v       |
| r Propert            | les                       |           |                      |                |           |               |           |               |            |              |                |             |         |
| eneral So            | ource                     | Selection | n Display            | Symbology      | Fields    | Definition (  | Query     | Labels        | Joins & Re | elates       | Time           | HTML F      | Popup   |
| ow:                  |                           |           | Draw qua             | ntities using  | color     | to show va    | alues.    |               |            | <u>l</u> m   | port           | ]           |         |
| ategorie             | s                         |           | Fields               |                |           |               |           | lassificat    | on         |              | n              | one         |         |
| luantities           | 3                         |           | <u>V</u> alue:       | none           |           | •             | L         |               | Manua      | l            | A              | REACO       | MAR     |
| Graduat<br>Graduat   | ted cold<br>ted sym       | ibols     | <u>N</u> ormalizatio | on: none       |           | •             |           | lasses:       | -          | Class        | sify 2         | 013         |         |
| ··· Proporti         | ional sy                  | mbols     |                      | _              |           |               | -) L<br>1 |               |            |              | F              | 5           |         |
| ∺… Dot den<br>Thants | nsity                     |           | :olor <u>R</u> amp:  |                |           | •             |           |               |            |              | F              | 6           |         |
| Aultiple A           | ttribut                   | es        | Symbol F             | Range          |           |               |           |               |            |              |                | /<br>m5mv10 | 0sh0tpc |
|                      |                           |           |                      |                |           |               |           |               |            |              |                |             |         |
|                      |                           |           |                      |                |           |               | 0.00      |               |            |              |                |             |         |
|                      |                           |           |                      |                |           |               |           |               |            |              |                |             |         |
| 8.1                  | <i>•</i> • . <del>У</del> |           |                      |                |           |               |           |               |            |              |                |             |         |
|                      | Ż                         | YC.       |                      |                |           |               |           |               |            |              |                |             |         |
| ž                    | Ř                         |           |                      |                |           |               |           |               |            |              |                |             |         |
|                      | Ê                         |           |                      |                |           |               |           |               |            |              |                |             |         |
| e<br>Sec             | R<br>A                    |           | ] Sho <u>w</u> clas  | ss ranges usin | g feature | e values      |           |               |            | Ivar         | nce <u>d</u> • | ſ           |         |
|                      |                           |           | ] Sho <u>w</u> clas  | ss ranges usin | g feature | e values      |           |               |            | Ivar         | nce <u>d</u> • |             |         |
|                      |                           |           | ] Sho <u>w</u> clas  | ss ranges usin | g feature | e values      |           |               |            | lvar         | nce <u>d</u> • |             |         |
|                      |                           |           | ]] Sho <u>w</u> clas | ss ranges usin | g feature | e values      |           |               |            | Ivar         | nce <u>d</u> • | 1           |         |
|                      |                           |           | ]] Sho <u>w</u> clas | ss ranges usin | g feature | e values      |           |               |            | ivar         | nce <u>d</u> • |             |         |
|                      |                           |           | Sho <u>w</u> clas    | ss ranges usin | g feature | e values      |           |               |            | lvar         | nce <u>d</u> • |             |         |
|                      |                           |           | ] Sho <u>w</u> clas  | ss ranges usin | g feature | e values      |           |               |            | lvar<br>janc | nce <u>d</u> • |             | ļica    |

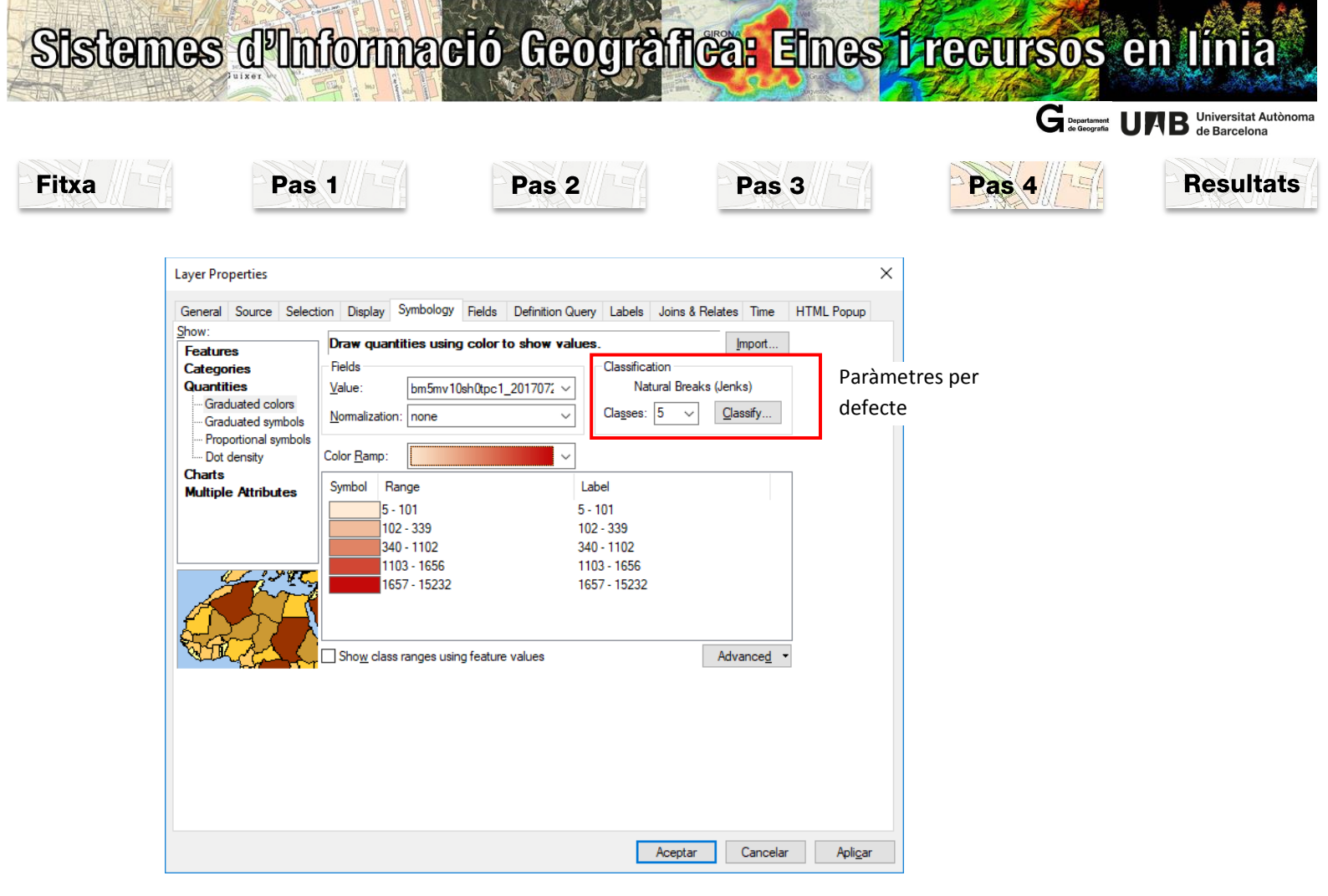

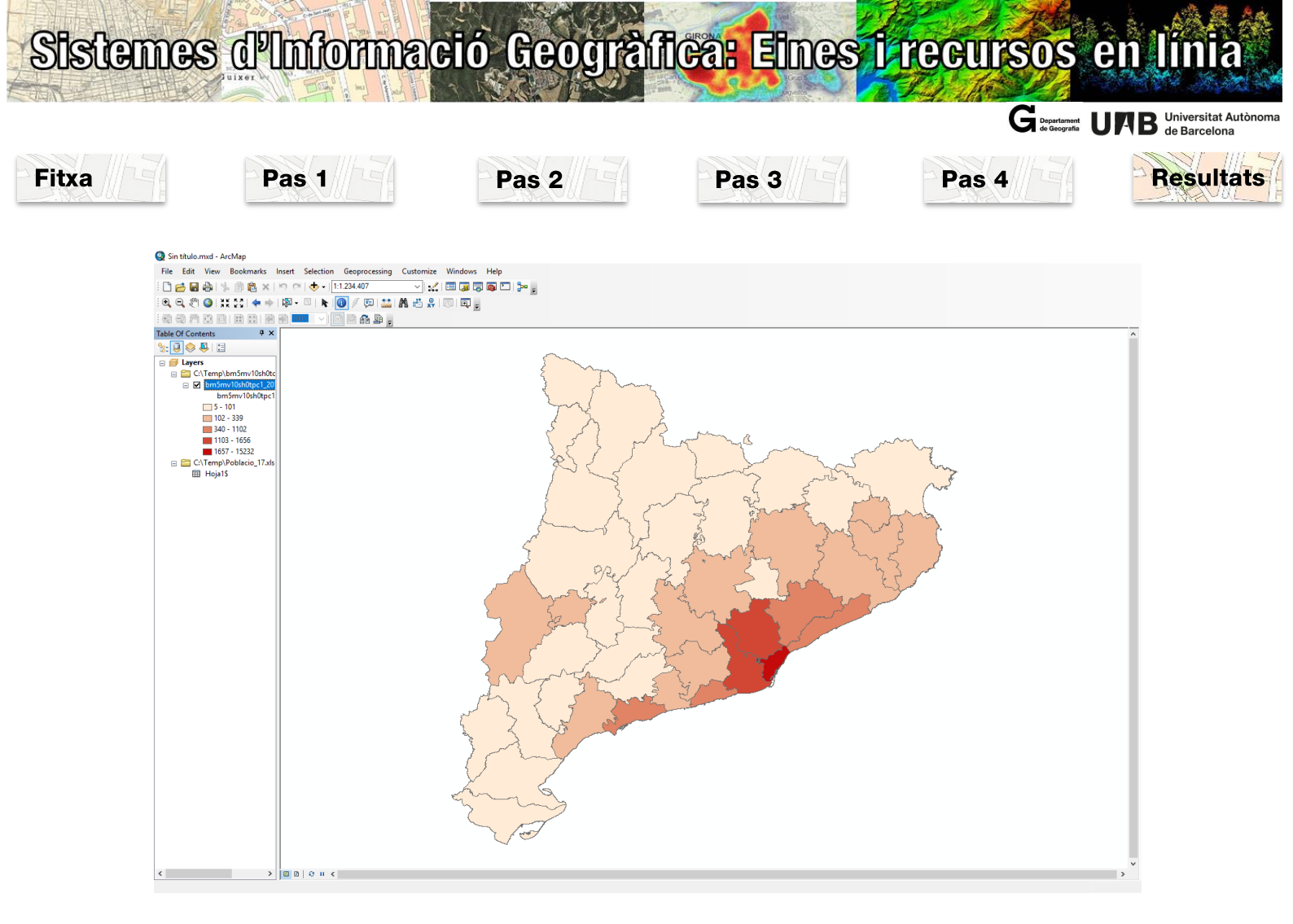

Per conèixer el procediment per generar una composició de mapa amb Arcgis consultar: <u>http://blogs.uab.cat/sigeir/manuals/arcgis/</u>

### Realització Dra. Anna Badia Perpinyà i Dra. Meritxell Gisbert Traveria

Departament de Geografia. Universitat Autònoma de Barcelona

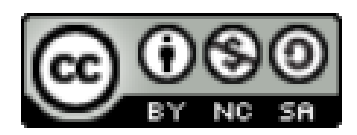